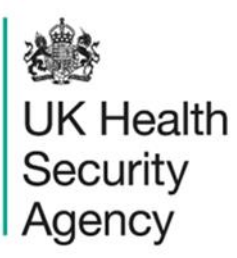

# Line listing report User Guide

ICU Data Capture System

# Contents

| Document history                          | 4  |
|-------------------------------------------|----|
| ntroduction                               | 5  |
| Accessing Line Listing reports            | 5  |
| Choosing parameters                       | 6  |
| Period To and From                        | 6  |
| Organisation Type                         | 7  |
| Region                                    | 8  |
| Data Collection                           | 8  |
| Category                                  | 8  |
| Organisation                              | 9  |
| Sector                                    | 9  |
| Field Listing                             | 10 |
| Patient Age From and To                   | 11 |
| Sex                                       | 11 |
| Previewing the Line Listing               | 12 |
| Exporting the Line Listing                | 13 |
| Checking the status of an export          | 14 |
| Downloading the Line Listing              | 15 |
| Opening the Line Listing as a spreadsheet | 15 |
| Using the Line Listing                    | 18 |
| About the UK Health Security Agency       | 20 |

ICU Data Capture System: Line Listings Report

# **Document history**

| Revision<br>date | Author                                                                             | Version | Changes                                                                                                    |
|------------------|------------------------------------------------------------------------------------|---------|----------------------------------------------------------------------------------------------------|
| 01/05/2018       | Public Health England                                                              | 1.0     | -                                                                                                    |
| 07/10/2020       | Public Health England                                                              | 1.1     | -                                                                                                    |
| 25/02/2021       | Public Health England                                                              | 1.2     | -                                                                                                    |
| 04/02/2025       | William McMillan, Matt Wilson and<br>Andrea Mazzella, UK Health<br>Security Agency | 1.3     | <ul> <li>Added information on<br/>automatically generated<br/>columns</li> <li>Clarified some passages</li> <li>Updated screenshots to<br/>reflect current ICU DCS</li> <li>Updated branding (PHE to<br/>UKHSA)</li> </ul> |

# Introduction

The Line Listing Report provides case level information on each record reported to the Intensive Care Unit (ICU) Data Capture System (DCS), including both infection episodes and denominators. The information provided by this report will depend on the logged in user's roles and permissions as well as their organisational type (Please see '<u>Roles and Permissions User</u> <u>Guide'</u>).

The Line Listing Report allows a user to view cases mapped to their Organisation, for example a user from a UKHSA would view cases in the Line Listing report for all ICUs mapped to their Centre while a user from an ICU would only be able to view patient records from their ICU.

## **Accessing Line Listing reports**

To access the Line Listing Report, log in to the ICU DCS system using your user name and password, select 'Reports' from the 'Menu Toolbar' and then select 'Line Listings' (Figure 1). In the 'Line Listings' page that loads in the main window you can then select specific options from the data parameters to generate a desired output (Figure 2).

Default options for 'Organisation Type', 'Region', 'Organisation', 'Category', 'Question Grouping', 'Sector', and 'Field Listing' are dependent on the user's Organisation, their roles and permissions. Most of these options are pre-set and cannot be changed. For example, an ICU Data Entry user will only have access to their ICU's data thus the 'Organisation Type', 'Region', 'Organisation', and 'Sector' will reflect the particular ICU, while a UKHSA Centre user with appropriate permissions will see all commissioning, reporting and residential route cases for their Centre and the 'Organisation Type', 'Region' and 'Organisation' will reflect the particular Centre.

### Figure 1: Selection of Line Listing Report

| UK Health<br>Security<br>Agency       | ICU Surveillance                                 |                               |                                               |                                                                        |                                            |  |  |  |  |  |
|---------------------------------------|--------------------------------------------------|-------------------------------|-----------------------------------------------|------------------------------------------------------------------------|--------------------------------------------|--|--|--|--|--|
| Menu Toolbar                          | Home                                             |                               | Summary                                       | ICU Summary                                                            | Benchmar                                   |  |  |  |  |  |
| My Dashboard                          |                                                  |                               |                                               |                                                                        |                                            |  |  |  |  |  |
| Search                                |                                                  |                               |                                               |                                                                        |                                            |  |  |  |  |  |
| Case Capture                          | ICU Surveillance Syste                           | em (DCS)                      |                                               |                                                                        |                                            |  |  |  |  |  |
| Data Upload Wizard                    |                                                  |                               |                                               |                                                                        |                                            |  |  |  |  |  |
| System Administration                 | CPE PPE Study 2022 -                             | - information                 | on PPE and enrolm                             | <u>nent</u>                                                            |                                            |  |  |  |  |  |
| Case Administration                   | UK Health Security Age<br>NHS Trusts from across | ncy's Healtho<br>England at r | are Associated Infect<br>andom and invite the | ions and Antimicrobial Resistanc<br>m to participate in one or several | e department (UKHS<br>age categories of in |  |  |  |  |  |
| User Administration                   | populations. It will also a                      | allow us to ide               | entify key risk factors                       | for CPE colonisation and infectio                                      | n, which will inform p                     |  |  |  |  |  |
| System Reports                        | of your support in this in                       | nportant stud                 | y. If you are not rando                       | omly selected, but are keen for yo                                     | our Trust to participat                    |  |  |  |  |  |
| Reports                               | Recent Reports:                                  |                               |                                               |                                                                        |                                            |  |  |  |  |  |
| Adhoc Report Generator                | Generic aggregate adu                            | ılt, paediatri                | c and neonatal repo                           | rts - published September 202                                          | 1                                          |  |  |  |  |  |
| Counts or Rates of Infection Episodes | October 2019 - June 20                           | 021 ( Q15-Q2                  | 21)                                           |                                                                        |                                            |  |  |  |  |  |
| Timeliness of CEO Sign-Off            | National data from mo                            | st recent au                  | arterly report: Octob                         | oer 2019 - June 2021- Adult Uni                                        | ts                                         |  |  |  |  |  |
| MR Defense                            |                                                  |                               |                                               | Rates of BSI                                                           |                                            |  |  |  |  |  |
| Line Listings                         |                                                  | in                            | Adult Critical                                | Care Units. Oct 2019                                                   | – Jun 2021                                 |  |  |  |  |  |
| Line Listing Report                   |                                                  |                               |                                               |                                                                        |                                            |  |  |  |  |  |
| My Line Listings Results              | 30                                               | 5                             | 4.1                                           | 33.9                                                                   |                                            |  |  |  |  |  |
| Password Changes                      | 30                                               |                               |                                               |                                                                        |                                            |  |  |  |  |  |
| Number of Logins                      |                                                  |                               |                                               |                                                                        | 0                                          |  |  |  |  |  |
| Find Duplicates                       |                                                  |                               |                                               |                                                                        |                                            |  |  |  |  |  |

## Figure 2: Line Listing Report: Data parameters

| Line Listings     |                                                             |              |                             |                                        |          |             |
|-------------------|-------------------------------------------------------------|--------------|-----------------------------|----------------------------------------|----------|-------------|
| Period From       | 01/01/2020                                                  |              | Period To                   | 15/01/2021                             |          | View Report |
| Organisation Type | Intensive Care Unit $\ \ \ \ \ \ \ \ \ \ \ \ \ \ \ \ \ \ \$ |              | Organisation Classification | -All- ~                                |          |             |
| Region            | NORTH OF ENGLAND                                            | $\sim$       | Data Collection             | ICU Blood Stream Infections $\   \sim$ |          |             |
| Category          | Episode Details,System                                      | $\checkmark$ | Organisation                |                                        | <b>~</b> |             |
| Question Grouping | Episode Details - Specimen Details,E                        | $\checkmark$ | Sector                      | NHS ~                                  |          |             |
| Field Listing     | Specimen Date, Specimen Time, Spec                          | $\checkmark$ | Patient Age From            | 0                                      | ]        |             |
| Patient Age To    | 150                                                         |              | Sex                         | -All-                                  |          |             |
|                   |                                                             |              |                             |                                        |          |             |

## **Choosing parameters**

## Period To and From

These parameters will limit the search result to cases whose specimen date was within a set time period.

**'Period From'**- restricts the report to infection episodes with a specimen date (date of specimen collection) on/after a specified date, that is, infection episodes from this date onwards will be included.

The date can be typed in directly in the DD/MM/YYYY format or selected from the date selector (Figure 3). It is defaulted to the first day of the current month of the previous year.

Figure 3: 'Period From' parameter

| ine Listings      |            |               |              |              |         |    |    |   |                             |                                      |        |              |
|-------------------|------------|---------------|--------------|--------------|---------|----|----|---|-----------------------------|--------------------------------------|--------|--------------|
| Period From       | 01/01      | 1/2020        | )            |              |         |    |    | i | Period To                   | 15/01/2021                           |        | View Report  |
| Organisation Type | •          |               | Janu         | iary 20      | 020     |    | +  |   | Organisation Classification | -All- ~                              |        | them respond |
| Region            | <br>30     | .T            | 1            | 2            | . F.    | 4  | 5  | ł | Data Collection             | ICU Blood Stream Infections $\ \lor$ |        |              |
| Category          | 6          | 7             | 8            | 9            | 10      | 11 | 12 | ł | Organisation                |                                      | $\sim$ |              |
| Question Groupin  | 13         | 14            | 15           | 16           | 17      | 18 | 19 | ł | Sector                      | NHS ×                                |        |              |
| Field Listing     | 20         | 21            | 22           | 23           | 24      | 25 | 26 |   | Patient Age From            | 0                                    | ]      |              |
| Patient Age To    | 27<br>Toda | 28<br>y is 15 | 29<br>Januar | 30<br>ry 202 | 31<br>1 | 1  | 2  | J | Sex                         | -All- ~                              |        |              |
|                   |            |               |              |              |         |    |    |   |                             |                                      |        |              |

**Period To'-** restricts the report to infection episodes with a specimen date (date of specimen collection) on/before a specified date, that is infection episodes up to this date will be included.

The date can be typed in directly in the DD/MM/YYYY format or selected from the date selector (Figure 4). It is defaulted to today's date.

## Figure 4: 'Period To' data field

| ine Listings.     |                                      |        |                             |            |    |      |        |    |    |    |     |           |
|-------------------|--------------------------------------|--------|-----------------------------|------------|----|------|--------|----|----|----|-----|-----------|
| Period From       | 01/01/2020                           | İ      | Period To                   | 1510       |    |      |        |    |    |    | Ħ   | View Repo |
| Organisation Type | Intensive Care Unit v                |        | Organisation Classification | •          |    | Janu | ary 20 | 21 |    | •  |     |           |
| Region            | NORTH OF ENGLAND                     | $\sim$ | Data Collection             | M 28       | T  | W 30 | T      | F. | 2  | 3  |     |           |
| Category          |                                      | ~      | Organisation                | 4          | 5  | 6    | 7      | 8  | 9  | 10 | · · |           |
| Question Grouping | Episode Details - Specimen Details,E | ~      | Sector                      | 11         | 12 | 13   | 14     | 15 | 16 | 17 |     |           |
| Field Listing     | Specimen Date,Specimen Time,Spec     | ~      | Patient Age From            | 18         | 19 | 20   | 21     | 22 | 23 | 24 |     |           |
| Patient Age To    | 150                                  |        | Sex                         | 25<br>Toda | 26 | 27   | 28     | 29 | 30 | 31 | J   |           |

## Organisation Type

In order to see data relevant to the ICU surveillance programme (for example ICU Blood Stream Infections, ICU Monthly Census, ICU Daily Census), you must select 'Intensive Care Unit' for the 'Organisation Type' Parameter (<u>Figure 5</u>).

Figure 5: 'Organisation Type' parameter

| Line Listings     |                                      |        |                             |                                        |        |             |
|-------------------|--------------------------------------|--------|-----------------------------|----------------------------------------|--------|-------------|
| Period From       | 01/01/2020                           |        | Period To                   | 15/01/2021                             | İ      | View Report |
| Organisation Type | Intensive Care Unit v                |        | Organisation Classification | -All- ~                                |        | view report |
| Region            |                                      | $\sim$ | Data Collection             | ICU Blood Stream Infections $\ \ \lor$ |        |             |
| Category          | Episode Details,System               | $\sim$ | Organisation                |                                        | $\sim$ |             |
| Question Grouping | Episode Details - Specimen Details,E | $\sim$ | Sector                      | NHS ~                                  |        |             |
| Field Listing     | Specimen Date, Specimen Time, Spec   | $\sim$ | Patient Age From            | 0                                      |        |             |
| Patient Age To    | 150                                  |        | Sex                         | -All-                                  |        |             |

## Region

Line Listings

Refers to the respective geographical region of the 'Organisation'. National 'Organisation Types' have their 'Region' defaulted to 'National'. Other options are available to narrow down the data by individual regions (London, Midlands and East, North of England and South of England) (Figure 6).

Figure 6: Drop down options for 'Region' parameter

| Period From          | 01/01/2020          |   | Period To                      | 15/01/2021                                                                                             |        | View Report |
|----------------------|---------------------|---|--------------------------------|----------------------------------------------------------------------------------------------------|--------|-------------|
| Organisation<br>Type | Intensive Care Unit | ~ | Organisation<br>Classification | -All- ~                                                                                                |        |             |
| Region               | NATIONAL            |   | Data Collection                | ICU Blood Stream Infections $\ \!\!\!\!\!\!\!\!\!\!\!\!\!\!\!\!\!\!\!\!\!\!\!\!\!\!\!\!\!\!\!\!\!\!\!$ |        |             |
| Category             | ☐ (Select All)      | - | Organisation                   |                                                                                                    | $\sim$ |             |
| Question<br>Grouping |                     |   | Sector                         | NHS ~                                                                                                  |        |             |
| Field Listing        | MIDLANDS AND EAST   | - | Patient Age From               | 0                                                                                                    |        |             |
| Patient Age To       | SOUTH OF ENGLAND    |   | Sex                            | -All-                                                                                                  |        |             |

## **Data Collection**

This parameter limits the search result to either reported cases of ICU Blood Stream Infections, ICU Daily Census and ICU Monthly Census (Figure 7).

#### Figure 7: Data Collection parameter

| Line Listings     |                                      |        |                             |                               |   |               |
|-------------------|--------------------------------------|--------|-----------------------------|-------------------------------|---|---------------|
| Period From       | 01/01/2020                           |        | Period To                   | 15/01/2021                    |   | View Report   |
| Organisation Type | Intensive Care Unit $\sim$           |        | Organisation Classification | -All- V                       |   | The Wittepolt |
| Region            | NORTH OF ENGLAND                     | $\sim$ | Data Collection             | ICU Blood Stream Infections V |   |               |
| Category          | Episode Details,System               | $\sim$ | Organisation                | ICU Blood Stream Infections   | ~ |               |
| Question Grouping | Episode Details - Specimen Details,E | $\sim$ | Sector                      | ICU Daily Census              |   |               |
| Field Listing     | Specimen Date, Specimen Time, Spec   | $\sim$ | Patient Age From            | 0                             |   |               |
| Patient Age To    | 150                                  |        | Sex                         | -All- ~                       |   |               |
|                   |                                      |        |                             |                               |   |               |

## Category

Allows you to select a subset of data from each of the tabs available on case capture (Figure 8). Please note that the options available depend on the chosen 'Data Collection' option as shown in Figure 8. The default is to have a minimum dataset selected – these again vary depending on the 'Data Collection' selected. If you want a more detailed dataset then use the 'Category' dropdown menu to select all of the relevant parts from the Case Capture record you require (Figure 8).

| • | igure o.      | outegory | purumeter | arop (  | lee bleed | Otream | /115 |
|---|---------------|----------|-----------|---------|-----------|--------|------|
|   | Line Listings |          |           |         |           |        |      |
|   |               |          |           | <b></b> |           |        |      |

#### Figure 8: 'Category' parameter drop-down for ICU Blood Stream Infections

| Period From        | 01/01/2020                     | i        | Period To                   | 15/01/2021                                                                                             |        | View Report |
|--------------------|--------------------------------|----------|-----------------------------|----------------------------------------------------------------------------------------------------|--------|-------------|
| Organisation Type  | Intensive Care Unit $\ \ \lor$ |          | Organisation Classification | -All- ~                                                                                                |        |             |
| Region             | NORTH OF ENGLAND               | <b>~</b> | Data Collection             | ICU Blood Stream Infections $\ \!\!\!\!\!\!\!\!\!\!\!\!\!\!\!\!\!\!\!\!\!\!\!\!\!\!\!\!\!\!\!\!\!\!\!$ |        |             |
| Category           | Episode Details,System         |          | Organisation                |                                                                                                    | $\sim$ |             |
| Question Grouping  | (Select All)                   |          | Sector                      | NHS ~                                                                                                  |        |             |
| ducotion or ouping | Episode Details                |          |                             |                                                                                                    | _      |             |
| Field Listing      | Positive Blood Culture         | l 🖌      | Patient Age From            | 0                                                                                                    |        |             |
| Bationt Age To     | Clinical Symptoms              |          | Sox                         |                                                                                                    |        |             |
| Fatient Age 10     | Repeat Positive Blood Culture  |          | Sex                         |                                                                                                    |        |             |
|                    | Treatment                      |          |                             |                                                                                                    |        |             |
|                    | CVC Data                       |          |                             |                                                                                                    |        |             |
|                    | Source of Infection            |          |                             |                                                                                                    |        |             |
|                    | System                         |          |                             |                                                                                                    |        |             |
|                    | ICU System                     |          |                             |                                                                                                    |        |             |

Please note: the 'System' category includes system-generated fields, such as patient age.

## Organisation

Refers to the specific Organisation for which data will be displayed and is only activated when a 'Region' has been selected. This parameter will default to your current 'Organisation' (Figure 9). National and subnational 'Organisation Types' (such as Clinical Commissioning Groups, for other see 'Roles and Responsibilities') can either view all cases mapped to them, or limit their search to a specific 'Organisation' lower down their 'Organisation Type' hierarchy (this may require selecting a specific 'Region').

#### Figure 9: 'Organisation - Region' parameter for Organisation Unit

| Line Listings        |                     |        |                                |                               |             |
|----------------------|---------------------|--------|--------------------------------|-------------------------------|-------------|
| Period From          | 01/01/2020          |        | Period To                      | 15/01/2021                    | View Report |
| Organisation<br>Type | Intensive Care Unit | ~      | Organisation<br>Classification | -All-                         |             |
| Region               | NATIONAL            | $\sim$ | Data Collection                | ICU Blood Stream Infections ~ |             |
| Category             | (Select All)        | ~      | Organisation                   | ✓                             |             |
| Question<br>Grouping |                     | ~      | Sector                         | NHS ~                         |             |
| Field Listing        | NORTH OF ENGLAND    | $\sim$ | Patient Age From               | 0                             |             |
| Patient Age To       | SOUTH OF ENGLAND    |        | Sex                            | -All- ~                       |             |

## Sector

This parameter allows the user to change the healthcare sector between 'NHS', 'Independent' or view data for both sectors when selecting '-All-'. The only option available for Intensive Care Unit 'Organisation Type' is 'NHS' and 'Independent' for Independent Sector Intensive Care Unit 'Organisation Type', while national and subnational Organisation Types can view data by all three options (Figure 10a, Figure 10b, Figure 10c).

| Figure 10a: 'Sector | ' parameter for Intensive Care | • Unit 'Organisation Type' |
|---------------------|--------------------------------|----------------------------|
|---------------------|--------------------------------|----------------------------|

| ine Listings.        |                                      |              |                                |                                      |        |             |
|----------------------|--------------------------------------|--------------|--------------------------------|--------------------------------------|--------|-------------|
| Period From          | 01/01/2020                           | Ē            | Period To                      | 15/01/2021                           | i      | View Report |
| Organisation<br>Type | Intensive Care Unit                  | ~            | Organisation<br>Classification | -All-                                |        |             |
| Region               | NATIONAL                             | ~            | Data Collection                | ICU Blood Stream Infections $\ \lor$ |        |             |
| Category             | Episode Details                      | $\sim$       | Organisation                   |                                      | $\sim$ |             |
| Question<br>Grouping | Episode Details - Specimen Details,E | $\checkmark$ | Sector                         | NHS V                                |        |             |
| Field Listing        | Specimen Date, Specimen Time, Spec   | $\sim$       | Patient Age From               | NHS                                  |        |             |
| Patient Age To       | 150                                  |              | Sex                            | -All- ×                              |        |             |

Figure 10b: 'Sector' parameter for Independent Sector Intensive Care Units 'Organisation Type'

| Line Listings     |                                      |            |                             |                  |                |        |
|-------------------|--------------------------------------|------------|-----------------------------|------------------|----------------|--------|
| Period From       | 01/04/2019                           |            | Period To                   | 30/04/2020       |                |        |
| Organisation Type | Independent Sector Intensive Car     | re Units 🔹 | Organisation Classification | -All-            | T              |        |
| Region            | NATIONAL                             | $\sim$     | Data Collection             | ICU Blood Stream | n Infections 🔻 |        |
| Category          | Episode Details,System               | $\sim$     | Organisation                | NV7R1 - BUPA CR  | OMWELL ICU, NW | $\sim$ |
| Question Grouping | Episode Details - Specimen Details,E | $\sim$     | Sector                      | Independent 🔻    |                |        |
| Field Listing     | Specimen Date, Specimen Time, Spec   | $\sim$     | Patient Age From            | Independent      |                |        |
| Patient Age To    | 150                                  |            | Sex                         | Independent      |                |        |

# Figure 10c: 'Sector' parameter for Independent Sector Intensive Care Units 'Organisation Type'

| Period From       | 01/11/2020                          |        | Period To                   | 15/11/2021  | ini i  |
|-------------------|-------------------------------------|--------|-----------------------------|-------------|--------|
| Organisation Type | UK Health Security Agency           | ~      | organisation Classification | -All- 🗸     |        |
| Region            | NATIONAL                            | $\sim$ | Data Collection             | MRSA        | ~      |
| Category          | Episode Details,System              | ] ~    | Organisation                | We Agency   | $\sim$ |
| Question Grouping | Episode Details - Specimen Details, | · ·    | Sector                      | NHS 🗸       |        |
| Field Listing     | Specimen Date, Type of Specimen D   | ] ~    | Patient Age From            | -AII-       |        |
| Patient Age To    | 150                                 | ]      | Sex                         |             |        |
|                   |                                     |        |                             | Independent |        |
|                   |                                     |        |                             | NHS         |        |

## **Field Listing**

Refers to specific fields from case capture that will be displayed on the Line Listing Report. The available options are dependent on the selection of options from 'Data Collection', 'Category' and 'Question Grouping' parameters. For example, selection of 'ICU Blood Stream Infections' from 'Data Collection', 'Episode Details' from 'Category' and 'Episode Details- Specimen Details' from 'Question Grouping' will result in display of fields specific for the specimen, in particular Specimen Date, Specimen Time and Specimen No (Figure 11). The User can further decide to include all or only some of these in the report by deselecting/selecting specific options (Figure 12).

# Figure 11: 'Field Listing' parameter for a specific combination of 'Data Collection', 'Category' and 'Question Grouping' parameters

| Line Listings        |                                                             |            |                                |                                      |        |             |
|----------------------|-------------------------------------------------------------|------------|--------------------------------|--------------------------------------|--------|-------------|
| Period From          | 01/01/2020                                                  |            | Period To                      | 15/01/2021                           |        | View Report |
| Organisation<br>Type | Intensive Care Unit                                         | ~          | Organisation<br>Classification | -All-                                |        | •           |
| Region               | NATIONAL                                                    | $\sim$     | Data Collection                | ICU Blood Stream Infections $\ \lor$ |        |             |
| Category             | Episode Details                                             | $\sim$     | Organisation                   |                                      | $\sim$ |             |
| Question<br>Grouping | Episode Details - Specimen Details                          | <b>~</b>   | Sector                         | NHS ~                                |        |             |
| Field Listing        | Specimen Date, Specimen Time, Spec                          | <b>d</b> ~ | Patient Age From               | 0                                    |        |             |
| Patient Age To       | <ul> <li>✓ (Select All)</li> <li>✓ Specimen Date</li> </ul> |            | Sex                            | -All-                                |        |             |
|                      | Specimen Time Specimen No                                   | J          |                                |                                      |        |             |

## Figure 12: Line Listing Report headings based on parameter selection in Figure 13

| Period From      | 01/01/2020           | Organisation Type    | Intensive Care Unit | Organisation               |                            |               |             |
|------------------|----------------------|----------------------|---------------------|----------------------------|----------------------------|---------------|-------------|
| Period To        | 15/01/2021           | Region               | NATIONAL            | Data Collection            | ICU Blood Stream Infection | 5             |             |
| Category         | Episode Details      | Question<br>Grouping | -All-               | Field Listing              | -All-                      |               |             |
| Patient Age From | 0 - 150              | Sex                  | -All-               | Sector                     | NHS                        |               |             |
| Organisation     | -All-                |                      |                     |                            |                            |               |             |
| classification   |                      |                      |                     |                            |                            |               |             |
| ID               | Data Collection Date | Data Collectio       | n                   | Critical care<br>unit Code | Specimen Date              | Specimen Time | Specimen No |

## Patient Age From and To

Allows users to select age range of patients to be included in the report. The default values are 0 to 150 years (Figure 13).

#### Figure 13: 'Patient Age From' and 'Patient Age To' parameter.

| Line Listings        |                                    |        |                                |                                                                                                    |        |             |
|----------------------|------------------------------------|--------|--------------------------------|----------------------------------------------------------------------------------------------------|--------|-------------|
| Period From          | 01/01/2020                         |        | Period To                      | 15/01/2021                                                                                             |        | View Report |
| Organisation<br>Type | Intensive Care Unit                | ~      | Organisation<br>Classification | -All- ~                                                                                                |        |             |
| Region               | NATIONAL                           | $\sim$ | Data Collection                | ICU Blood Stream Infections $\ \!\!\!\!\!\!\!\!\!\!\!\!\!\!\!\!\!\!\!\!\!\!\!\!\!\!\!\!\!\!\!\!\!\!\!$ |        |             |
| Category             | Episode Details                    | $\sim$ | Organisation                   |                                                                                                    | $\sim$ |             |
| Question<br>Grouping | Episode Details - Specimen Details | $\sim$ | Sector                         | NHS ~                                                                                                  |        |             |
| Field Listing        | Specimen Date, Specimen Time, Spec | $\sim$ | Patient Age From               | 0                                                                                                    |        |             |
| Patient Age To       | 150                                |        | Sex                            | -All- ×                                                                                                |        |             |

## Sex

Allows users to select a subset of data based on gender. Available options are '-All-', 'Male', 'Female' and 'Unknown' (<u>Figure 14</u>).

### Figure 14: 'Sex' parameter.

| _ine Listings        |                                      |        |                                |                                                                     |          |             |
|----------------------|--------------------------------------|--------|--------------------------------|---------------------------------------------------------------------|----------|-------------|
| Period From          | 01/01/2020                           | ti i   | Period To                      | 15/01/2021                                                          | <b>T</b> | View Report |
| Organisation<br>Type | Intensive Care Unit                  | ~      | Organisation<br>Classification | -All-                                                               |          | •           |
| Region               | NATIONAL                             | · ~    | Data Collection                | ICU Blood Stream Infections $\ \ \ \ \ \ \ \ \ \ \ \ \ \ \ \ \ \ \$ |          |             |
| Category             | Episode Details                      | ~      | Organisation                   |                                                                     | $\sim$   |             |
| Question<br>Grouping | Episode Details - Specimen Details,E | ~      | Sector                         | NHS ~                                                               |          |             |
| Field Listing        | Specimen Date, Specimen Time, Spec   | $\sim$ | Patient Age From               | 0                                                                   |          |             |
| Patient Age To       | 150                                  |        | Sex                            | -All-                                                               |          |             |
|                      |                                      | _      |                                | -All-                                                               |          | 1           |
|                      |                                      |        |                                | Male                                                                |          |             |
|                      |                                      |        |                                | Female                                                              |          |             |
|                      |                                      |        |                                | Unknown                                                             |          |             |

## **Previewing the Line Listing**

Selecting 'View Report' enables you to view the records specified by your previously made parameter selections (Figure 15 and Figure 16). Please note the 'View Report' functionality only enables the first 25 records to be displayed. This is to provide a preview of the report content prior to exporting the data in its entirety. 'Export Report' functionality is outlined below.

#### Figure 15: 'View Report' functionality

| Line Listings        |                                    |        |                                |                                        |        |             |
|----------------------|------------------------------------|--------|--------------------------------|----------------------------------------|--------|-------------|
| Period From          | 01/01/2020                         |        | Period To                      | 15/01/2021                             |        | View Report |
| Organisation<br>Type | Intensive Care Unit                | ~      | Organisation<br>Classification | -All-                                  |        |             |
| Region               | NATIONAL                           | $\sim$ | Data Collection                | ICU Blood Stream Infections $\   \sim$ |        |             |
| Category             | Episode Details                    | $\sim$ | Organisation                   |                                        | $\sim$ |             |
| Question<br>Grouping | Episode Details - Specimen Details | ~      | Sector                         | NHS ~                                  |        |             |
| Field Listing        | Specimen Date, Specimen Time, Spec | $\sim$ | Patient Age From               | 0                                      |        |             |
| Patient Age To       | 150                                |        | Sex                            | -All- 🗸                                |        |             |
|                      |                                    |        |                                |                                        |        | 1           |

Figure 16: Example of the 'View Report' output

| ine Listings                                         |                           |                      |               |                      |                            |                            |               |             |
|------------------------------------------------------|---------------------------|----------------------|---------------|----------------------|----------------------------|----------------------------|---------------|-------------|
| Period From                                          | 01/01/2020                |                      |               | Period To            | 15/01/2                    | 2021                       |               |             |
| Organisation Typ                                     | Intensive Care Unit       |                      | ~             | Organisation Classif | ication -All-              | ~                          |               |             |
| Region                                               | NATIONAL                  | ~                    | /             | Data Collection      | ICU BI                     | ood Stream Infections 🗸    |               |             |
| Category                                             | Episode Details           | ~                    | /             | Organisation         |                            |                            | · ·           |             |
| Question Groupi                                      | ng Episode Details - Spec | cimen Details,E 🗸    | /             | Sector               | NHS •                      | •                          |               |             |
| Field Listing                                        | Specimen Date, Specir     | men Time,Spe 🗸       | /             | Patient Age From     | 0                          |                            |               |             |
| Patient Age To                                       | 150                       |                      |               | Sex                  | -All-                      | ~                          |               |             |
| I4 <b>(</b>                                          | 1                         | of 1                 | > >           | Ŭ ©                  | 100%                       | ×                          | Find          | Next        |
| UK Health<br>Security<br>Agency<br>The line list dis | splayed only shows 25     | records. Click       | Export for f  | Line Listings        |                            |                            |               | _           |
| EXPORT                                               |                           |                      |               |                      |                            |                            |               | —           |
| Period From                                          | 01/01/2020                | Organisation Type    | Intensive Car | e Unit               | Organisation               |                            |               |             |
| Period To                                            | 15/01/2021                | Region               | NATIONAL      |                      | Data Collection            | ICU Blood Stream Infection | ns            |             |
| Category                                             | Episode Details           | Question<br>Grouping | -All-         |                      | Field Listing              | -All-                      |               |             |
| Patient Age From                                     | 0 - 150                   | Sex                  | -All-         |                      | Sector                     | NHS                        |               |             |
| Organisation<br>Classification                       | -All-                     |                      |               |                      |                            |                            |               |             |
| ID                                                   | Data Collection Date      | Data Collectio       | n             |                      | Critical care<br>unit Code | Specimen Date              | Specimen Time | Specimen No |

## **Exporting the Line Listing**

Selecting 'Export' from the 'View Report' output (Figure 16) enables the export of all records fulfilling the previously specified criteria. The output is in .txt format. The download progress is conducted offline and a system message is displayed (Figure 17). Please note that you do not need to remain on this page for the line listing report to be generated.

Figure 17: Progress message of export functionality

| ⊲ < 1        | of 1 > | ⊳i O | 6 100% | × | Find   Next |
|--------------|--------|------|--------|---|-------------|
| wblic Health |        |      |        |   |             |
| nalond       |        |      |        |   |             |

## Checking the status of an export

In order to view the progress of the export, the user will need to select 'My Line Listings Results' (Figure 20) from the Menu Toolbar. This will produce a results window (Figure 19) listing all the reports generated by the user.

Figure 18: 'My Line Listings Results' option

| Menu Toolbar                          |
|---------------------------------------|
| My Dashboard                          |
| Search                                |
| Case Capture                          |
| Data Upload Wizard                    |
| Case Administration                   |
| User Administration                   |
| System Reports                        |
| Reports                               |
| Adhoc Report Generator                |
| Counts or Rates of Infection Episodes |
| Timeliness of CEO Sign-Off            |
| Nil Returns                           |
| Line Listings                         |
| Line Listing Report                   |
| My Line Listings Results              |

## Figure 19: 'My Line Listing Report' window

| My Line Listing Report |                     |                       |             |             |                   |                    |                        |                                  |     |
|------------------------|---------------------|-----------------------|-------------|-------------|-------------------|--------------------|------------------------|----------------------------------|-----|
| Line Listing Reports   |                     |                       |             |             |                   |                    |                        |                                  |     |
|                        | Created Date        | Recurrence<br>Exists? | Period From | Period To   | Organisation Name | Data Collection    | File Processing Status | File Name                        |     |
|                        |                     |                       |             |             |                   | (All)              | (All)                  |                                  |     |
| Download               | 02-02-2022 11:53:03 | No                    | 01-Feb-2021 | 02-Feb-2022 |                   | ICU Monthly Census | Completed              | MIHALKOVA, Miroslava202202021151 | Dek |
|                        |                     |                       |             |             |                   |                    |                        |                                  |     |

The My Line Listings Report window provides the following information for the user:

- Date and time the Line Listing report was created
- Period From and Period To of the data extracted
- Organisation name
- Data Collection
- Status of the file being exported
- File name of the report (which contains the SURNAME and first name of the user)

Please note when a large amount of data is extracted the 'File processing Status' column will display 'In Progress', until the file is complete and ready for download (Figure 20).

#### Figure 20: Different statuses of file processing

| My Line Listin | g Report   |                     |                       |             |             |                           |                             |                        |   |
|----------------|------------|---------------------|-----------------------|-------------|-------------|---------------------------|-----------------------------|------------------------|---|
| Line Listing   | Reports    |                     |                       |             |             |                           |                             |                        |   |
|                |            | Created Date        | Recurrence<br>Exists? | Period From | Period To   | Organisation Name         | Data Collection             | File Processing Status |   |
|                |            |                     |                       |             |             |                           | (All)                       | (All)                  | Г |
|                |            | 21-04-2022 13:48:12 | No                    | 01-Apr-2021 | 21-Apr-2022 | ICU A                     | ICU Blood Stream Infections | In Progress            | П |
| Download       | Recurrence | 07-04-2022 10:30:04 | No                    | 01-Apr-2021 | 07-Apr-2022 | UK Health Security Agency | CPE PPS Patient             | Downloaded             | E |
| Download       | Recurrence | 07-04-2022 10:26:05 | No                    | 01-Apr-2021 | 07-Apr-2022 | UK Health Security Agency | CPE PPS Patient             | Downloaded             | E |

Once the line listing report is ready for the user to download, an email will be generated by the HCAI DCS which will be sent to the email address registered by the user; to let them know that the report is ready to be downloaded (Figure 21).

#### Figure 21: Email received on completion of exporting of your data

PHE Data Capture System: Line Listing Export Request Completed

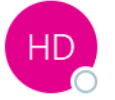

HCAI DBMail <HcaiDcs@phe.gov.uk>

| 5 | ≪ | $\rightarrow$ | •••   |
|---|---|---------------|-------|
|   |   |               | 18:56 |

Your line listing report is now ready to download from the DCS. Please navigate to the 'My Line Listings page' and download the report file.

This message has been auto-generated, please do not reply to this message

## **Downloading the Line Listing**

Once the file is complete, a 'Download' button will be enabled at the beginning of the row. By clicking the 'Download' button (Figure 22) in the My Line Listings Results window, the file will be downloaded onto the user's PC.

The filename will always start with the user's surname and first name followed by the date of extraction. This file must be saved to a location where the user can easily navigate to.

#### Figure 22: My Line Listing Report window when the file is ready to be downloaded

| My Line Listir | ig Report   |            |                                        |                             |                        |             |                     |
|----------------|-------------|------------|----------------------------------------|-----------------------------|------------------------|-------------|---------------------|
| Line Listin    | g Reports   |            |                                        |                             |                        |             |                     |
|                | Period From | Period To  | Organisation Name                      | Data Collection             | File Processing Status | File Name   | Created Date        |
|                |             |            |                                        | ICU Blood Stream Infections | (All)                  |             |                     |
| Download       | 01-01-2020  | 15-01-2021 | R0A - ACUTE INTENSIVE CARE UNIT (ADULI | ICU Blood Stream Infections | Completed              | 20210126182 | 26-01-2021 18:30:17 |
| Download       | 01-01-2020  | 15-01-2021 | R0A - ACUTE INTENSIVE CARE UNIT (ADULI | ICU Blood Stream Infections | Downloaded             | 20210126185 | 26-01-2021 18:56:21 |
|                | 01-01-2020  | 15-01-2021 | R0A - ACUTE INTENSIVE CARE UNIT (ADULI | ICU Blood Stream Infections | In Progress            |             | 26-01-2021 18:58:49 |

Due to the usually large size of the Line Listing output file, the Line Listing report can only be exported as a '|' ('pipe') delimited .txt file. This is in order to minimise its download time.

# **Opening the Line Listing as a spreadsheet**

Should you require the output file in Excel format, you can save the output file as an Excel workbook (.xls or .xlsx) by following the steps below:

- Open a new Microsoft Excel workbook
- Select the "From Text" option in the "Data" tab (Figure 23)

## Figure 23: Importing the text file

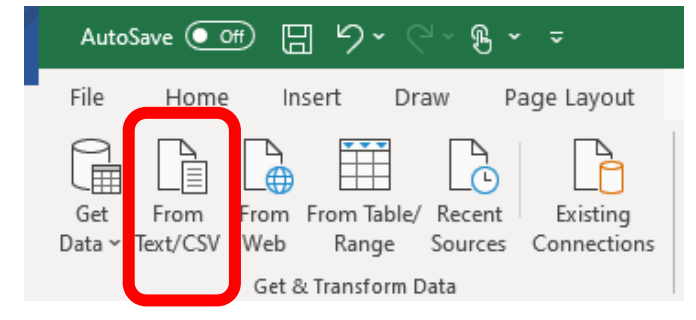

### Or (previous version of Excel)

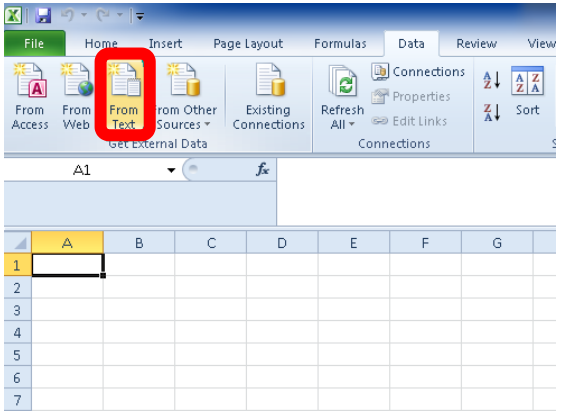

• A browse window will then pop up. Select the output file and click "Import" (Figure <u>24</u>).

| 🗶 Import T   | ext File                          |                  |                  |                                | ×                |
|--------------|-----------------------------------|------------------|------------------|--------------------------------|------------------|
| <b>O</b>     | 퉬 🕨 Libraries 🕨 De                | ocuments 🕨 Outpu | t 👻 🍫 Sea        | rch Output                     | م                |
| Organize     | <ul> <li>New folder</li> </ul>    |                  |                  |                                |                  |
| ×            | Documents li<br><sub>Output</sub> | brary            |                  | Arrange by:                    | Folder 🔻         |
| *            | Name                              | *                | Date modified    | Туре                           | Size             |
|              | 📄 output.bt                       |                  | 30/07/2015 11:01 | TXT File                       | 1.               |
| <u>,</u> – 4 | (                                 |                  |                  |                                | - F              |
|              | File name:                        | output.txt       |                  | Files (*.prn;*.txt;*.<br>mport | csv) 🔻<br>Cancel |

• This will launch the **Text Import Wizard**. In Step 1 change the file type to **'Delimited'** and click **'Next'** to move to Step 2 (Figure 25).

#### Figure 25: Text Import Wizard – Step 1

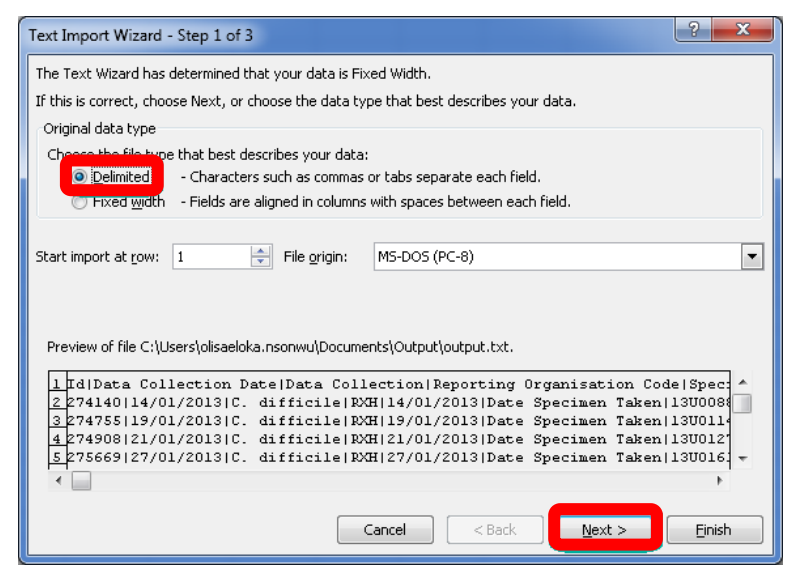

Under 'Delimiters' untick the 'Tab' option and type in the '|' ('pipe') character in text box beside the 'Other' option (Figure 26). This is usually located at the bottom left corner of your keyboard (Figure 27). Note that you may need to hold down the 'Shift' key. Click the 'Finish' button to complete the import.

Figure 26: Text Import Wizard – Step 2

| Text Import Wizard - Step 2 of 3                                                                                                    |  |
|----------------------------------------------------------------------------------------------------|--|
| This screen lets you set the delimiters your data contains. You can see how your text is affected in the preview below.                                                                                                    |  |
| Delimiters<br>Tab<br>Semicolon<br>Comma<br>Text gualifier: "<br>Q other:                                                                                                    |  |
| Id pata Collection Date pata Collection Reporting Organisation Code Sp<br>274140 14/01/2013 C. difficile RXH 14<br>274755 19/01/2013 C. difficile RXH 29<br>274908 21/01/2013 C. difficile RXH 21<br>275669 27/01/2013 C. difficile RXH 27<br>* |  |
| Cancel < <u>B</u> ack <u>N</u> ext > <u>F</u> inish                                                                                                    |  |

#### Figure 27: '|' (Pipe) character on the keyboard

| .         1         2         3         4         5         6         7         8         9         0         .         =         ←                                                                                                    |
|----------------------------------------------------------------------------------------------------|
| QWERTYUIOP [ ] Enter                                                                                                    |
| $\begin{array}{c} \textbf{Caps}  \textbf{A}  \textbf{S}  \textbf{D}  \textbf{F}  \textbf{G}  \textbf{H}  \textbf{J}  \textbf{K}  \textbf{L}  \begin{array}{c} \vdots  \textbf{@}  \textbf{```}  \textbf{```} \\ \textbf{````}  \textbf{````}  \textbf{````} \end{array}$ |
|                                                                                                    |
|                                                                                                    |

• In the next prompt leave the options as shown below and click 'OK' (Figure 28)

Figure 28: Position on worksheet to import data

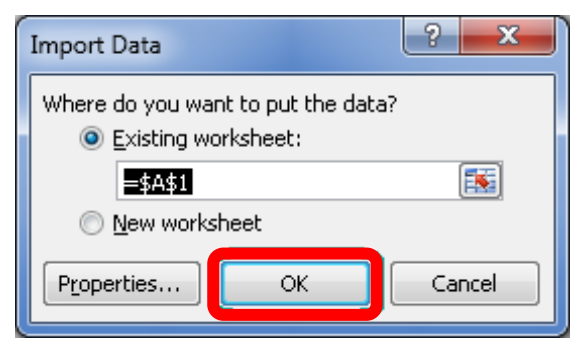

 Once completed you should have a sheet similar to that shown below (Figure 29).

Figure 29: Example of imported data

| 1 2     | 3                   |               |                            | 2001                | A - MICTOSOTCEALER     | _            |                |                               |                    |
|---------|---------------------|---------------|----------------------------|---------------------|------------------------|--------------|----------------|-------------------------------|--------------------|
| He He   | me Insert Pag       | elayout Fo    | rmulas Data Review         | View Developer      |                        |              |                |                               | a 🕜 🗆 🕯            |
| 3 89    |                     | P             | Connections AL             | A Z K Clear         |                        | <b>_</b>     |                | •53 •53 쇼핑 역 Show             | w Detail           |
|         |                     |               | Properties Z*              | ZA T KReapph        | , 💼 📲                  |              | - <u>-</u> 3   | THE THE HIDE                  | Detail             |
|         |                     | Existing F    | All - 199 Edit Links       | Sort Filter Advance | ed Columns Dunicates M | Data Consol  | idate What-If  | Group Ungroup Subtatal        |                    |
|         | Get External Data   |               | Connections                | Sort & Filter       | Commis Dapicador vi    | Data Tools   | Margho -       | Outline                       | 6                  |
| A1      | • (n                | 6             |                            |                     |                        |              |                |                               |                    |
|         |                     | -             |                            |                     |                        |              |                |                               |                    |
|         |                     |               |                            |                     |                        |              |                |                               |                    |
|         | D                   | 0             | 0                          | c.                  | c                      | 0            |                |                               |                    |
| id In   | ata Collection Date | Data Collecti | ion Reporting Organisation | Code Specimen Date  | Type of Specimen Date  | Sperimen No. | Laboratory why | are specimen processed Code   | Laboratory where r |
| 2741.40 | 14/01/2013          | C difficile   | RXH                        | 14/01/2013          | Date Specimen Taken    | 131 008815   | LAB311065      | are specifical processes code | BRIGHTONIMICROF    |
| 174765  | 19/01/2010          | C difficile   | Rybe                       | 19/01/2012          | Data Specimen Taken    | 10100000000  | 100011000      |                               | BRIGHTONIANCROB    |
| 174900  | 21/01/2012          | C difficile   | RVH<br>RVH                 | 21/01/2012          | Date Specimen Taken    | 1211012797   | 108211065      |                               | BRIGHTON MICROE    |
| 275669  | 27/01/2012          | C difficile   | EVH                        | 27/01/2012          | Date Specimen Taken    | 130012707    | LAB211065      |                               | BRIGHTONIMICROB    |
| 275889  | 29/01/2013          | C difficile   | BVH                        | 29/01/2013          | Date Received in Lab   | 1311017066   | LAB311065      |                               | BRIGHTONIMICROB    |
| 275894  | 29/01/2013          | C difficile   | RVM                        | 29/01/2013          | Date Sperimen Taken    | 13U817869    | LAB211065      |                               | BRIGHTON MICROE    |
| 176976  | 88/02/2012          | C difficile   | BVH                        | 04/02/2012          | Data Specifien Taken   | 1010021040   | 108211065      |                               | BRIGHTON MICROE    |
| 170770  | 07/02/2013          | C difficile   | 1001                       | 04/02/2013          | Date Specimen Taken    | 130021345    | 140311005      |                               | BRICHTONIACTO      |
| 2770436 | 19/02/2013          | C. difficile  | RVH                        | 13/02/2013          | Date Specimen Taken    | 130021966    | LAB311065      |                               | BRIGHTONIMICRO     |
| 270420  | 10/02/2010          | C difficile   | RAH<br>RAH                 | 13/02/2013          | Date Specimen Taken    | 130020734    | LAB311065      |                               | BRIGHTONIMICRO     |
| 170704  | 19/02/2013          | C difficile   | RVH                        | 13/02/2013          | Date Specimen Taken    | 130027801    | LAB311065      |                               | BRIGHTONIMICRO     |
| 170100  | 10/02/2013          | C. difficile  | 7041                       | 13/02/2013          | Date Specimen Taken    | 130027204    | 140311065      |                               | BRIGHTONINICRO     |
| 279199  | 18/02/2013          | C. difficile  | nun<br>mul                 | 18/02/2013          | Date Specimen Taken    | 130029595    | LAB311065      |                               | BRIGHTONIMICRO     |
| 279201  | 10/02/2013          | C. difficile  | 0041                       | 17/02/2013          | Date Specimen Taken    | 130829382    | LAB311065      |                               | BRIGHTONIMICRO     |
| 279441  | 19/02/2013          | C. difficile  | RAH                        | 19/02/2013          | Date Specimen Taken    | 130030999    | LABSILOSS      |                               | BRIGHTON MICROF    |
| 279765  | 21/02/2013          | C. difficile  | RAPI                       | 21/02/2013          | Date specimen Taken    | 130032311    | LAB311065      |                               | BRIGHTON MICRO     |
| 279989  | 22/02/2013          | c. amole      | RAPI                       | 22/02/2013          | Date specimen Taken    | 130833264    | LAB311065      |                               | BRIGHTON MICRO     |
| 201309  | 03/03/2013          | c. amole      | ROOM .                     | 03/03/2013          | Date specimen laken    | 130838530    | LABSILOBS      |                               | BRIGHTONIWICKO     |
| 281472  | 28/02/2013          | c. difficile  | HHV                        | 28/02/2013          | Date Received in Lab   | 13V112888    | LA8285500      |                               | UNIVERSITY COLLE   |
| 282649  | 10/03/2013          | C. difficile  | RAH                        | 10/03/2013          | Date specimen Taken    | 130043660    | LABSILOES      |                               | BRIGHTON MICRO     |
| 282889  | 08/03/2013          | C. difficile  | RDQH                       | 08/03/2013          | Date Specimen Taken    | 130043821    | LAB311065      |                               | BRIGHTON MICRO     |
| 283079  | 13/03/2013          | C. difficile  | ROOH                       | 13/03/2013          | Date Specimen Taken    | 130045749    | LAB311065      |                               | BRIGHTON MICROE    |
| 283094  | 10/03/2013          | C. difficile  | RXH                        | 10/03/2013          | Date Specimen Taken    | 13U045795    | LAB311065      |                               | BRIGHTON MICRO     |
| 284081  | 21/03/2013          | C. difficile  | RXQH                       | 21/03/2013          | Date Specimen Taken    | 130050815    | LAB311065      |                               | BRIGHTON MICRO     |
| 284267  | 22/03/2013          | C. difficile  | RDGH                       | 22/03/2013          | Date Specimen Taken    | 130051645    | LAB311065      |                               | BRIGHTON MICROE    |
| 284326  | 24/03/2013          | C. difficile  | FDGH                       | 24/03/2013          | Date Specimen Taken    | 130052148    | LAB311065      |                               | BRIGHTON MICROE    |
| 284640  | 25/03/2013          | c. arricile   | FDQH                       | 25/03/2013          | Date specimen Taken    | 130053427    | LAB311065      |                               | BRIGHTON MICROE    |
| 284/51  | 27/03/2013          | c. arricile   | HOCH                       | 27/03/2013          | Date specimen Taken    | 130054535    | LAB311065      |                               | BRIGHTON MICRO     |
| 284795  | 28/03/2013          | C. difficile  | RXH                        | 28/03/2013          | Date Specimen Taken    | 130054812    | LAB311065      |                               | BRIGHTON MICRO     |
| 285932  | 03/04/2013          | C. ditticile  | RXH                        | 03/04/2013          | Date Specimen Taken    | 130057398    | LAB311065      |                               | BRIGHTON MICRO     |
| 186364  | 83/04/2013          | C. difficile  | RYR                        | 03/04/2013          | Date Specimen Taken    | B161570      | LAB361780      |                               | ST RICHARD'S HOS   |
| 87821   | 13/04/2013          | C. difficile  | RXH                        | 13/04/2013          | Date Specimen Taken    | 13UD63574    | LAB311065      |                               | BRIGHTON MICRO     |
| 289446  | 25/04/2013          | C. difficile  | RXH                        | 25/04/2013          | Date Specimen Taken    | 130071064    | LAB311065      |                               | BRIGHTON MICROI    |
| 289462  | 26/04/2013          | C. difficile  | RXH                        | 26/04/2013          | Date Specimen Taken    | 130071403    | LAB311065      |                               | BRIGHTON MICRO     |
| 189778  | 29/04/2013          | C. difficile  | RXH                        | 29/04/2013          | Date Specimen Taken    | 13U072667    | LAB311065      |                               | BRIGHTON MICRO     |
| 291651  | 08/05/2013          | C. difficile  | RXH                        | 08/05/2013          | Date Specimen Taken    | 13U077852    | LAB311065      |                               | BRIGHTON MICRO     |
| 292972  | 16/05/2013          | C. difficile  | RX(H                       | 16/05/2013          | Date Specimen Taken    | 13U082944    | LAB311065      |                               | BRIGHTON MICRO     |
| 293544  | 20/05/2013          | C. difficile  | RXM                        | 20/05/2013          | Date Specimen Taken    | 13U084852    | LAB311065      |                               | BRIGHTON MICROE    |

To save the sheet, press 'Ctrl' and 'S' together on the keyboard and another browse window will appear. Browse to any destination folder of your choice, choose a name for the file, Select **'Excel Workbook (\*xlsx)'** or **'Excel 97-2003 Workbook (\*xls)'** and click 'Save'.

# **Using the Line Listing**

The Line Listing will contain all fields selected in the 'Field Listing' parameter as well as some columns with automatically generated values.

For all collections, these include information on data entry and sign-off: Date Entered, Created By, Last Update Date, Last Updated By, Signed Off Date, Signed Off By.

For the Blood Stream Infection collection, automatically generated columns also include:

- **'Apportionment Rule Category'** can be 'Pre-ICU' or 'ICU-associated'. This mirrors the temporal component of the CCU-BSI case definition (however, it does not distinguish BSIs from all other PBCs)
- 'Source' identifies if a PBC is CVC-associated, CVC-related, both, or secondary to an infection at another site. Please note that if a case is identified CVC-related (according to this protocol) but the unit reported that it was secondary to an infection at another site, both will be listed in this field.
- **'Bacteraemia Category'** is intended to determine whether a PBC is classified as a BSI. However, as of December 2024, it may misclassify certain cases, making it unreliable and currently under review.
- 'Local Authority Name', attributed based on geographical information.
- 'CCG' (which actually indicates SICBL), attributed based on geographical information.

# About the UK Health Security Agency

The UK Health Security Agency is an executive agency, sponsored by the <u>Department</u> of <u>Health and Social Care</u>.

www.ukhsa.gov.uk

© Crown copyright 2024 Version 1.3

For queries relating to this document, please contact: ICCQIP.surveillance@ukhsa.gov.uk

Published: December 2024

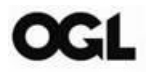

You may re-use this information (excluding logos) free of charge in any format or medium, under the terms of the Open Government Licence v3.0. To view this licence, visit <u>OGL</u>. Where we have identified any third party copyright information you will need to obtain permission from the copyright holders concerned.

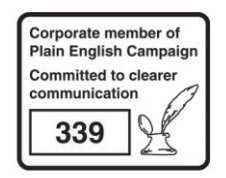

UKHSA supports the UN Sustainable Development Goals

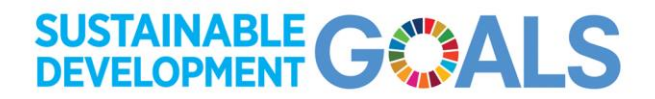